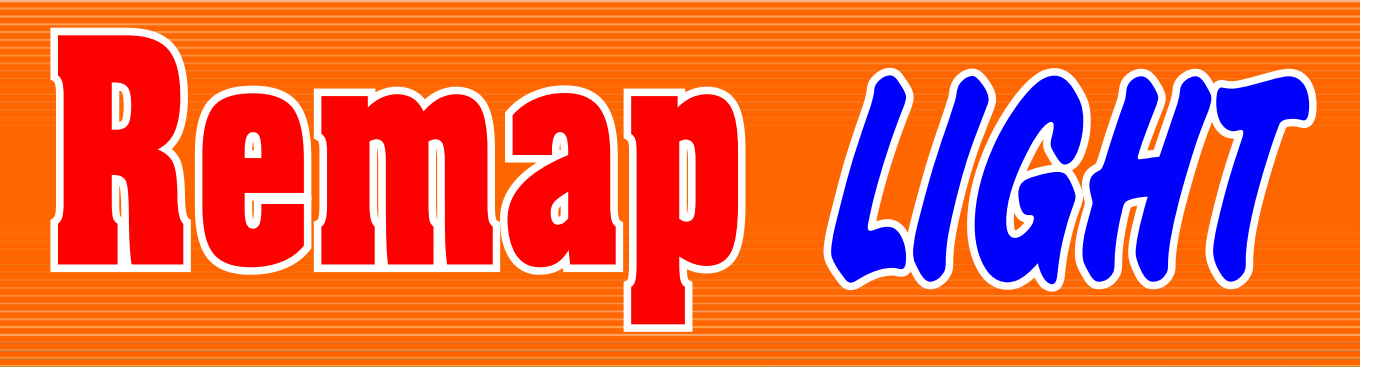

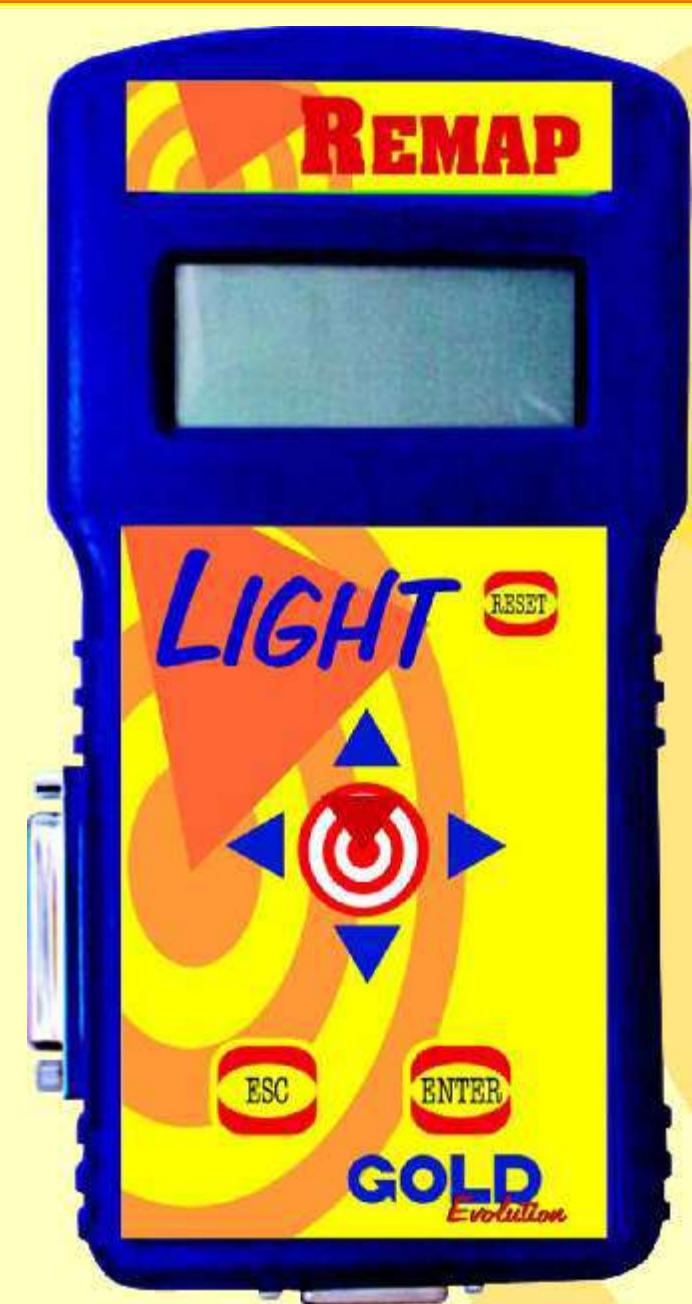

# GOLD

## Manual de Operação do Equipamento

LEITURA DE SENHA: MOTRONIC 155, MOTRONIC ME796, MOTRONIC ME799 CORSA, MOTRONIC ME799 S10

> SR110233 Carga 151

WWW.CHAVESGOLD.COM.BR

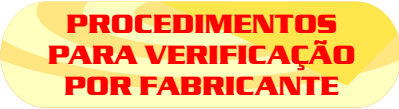

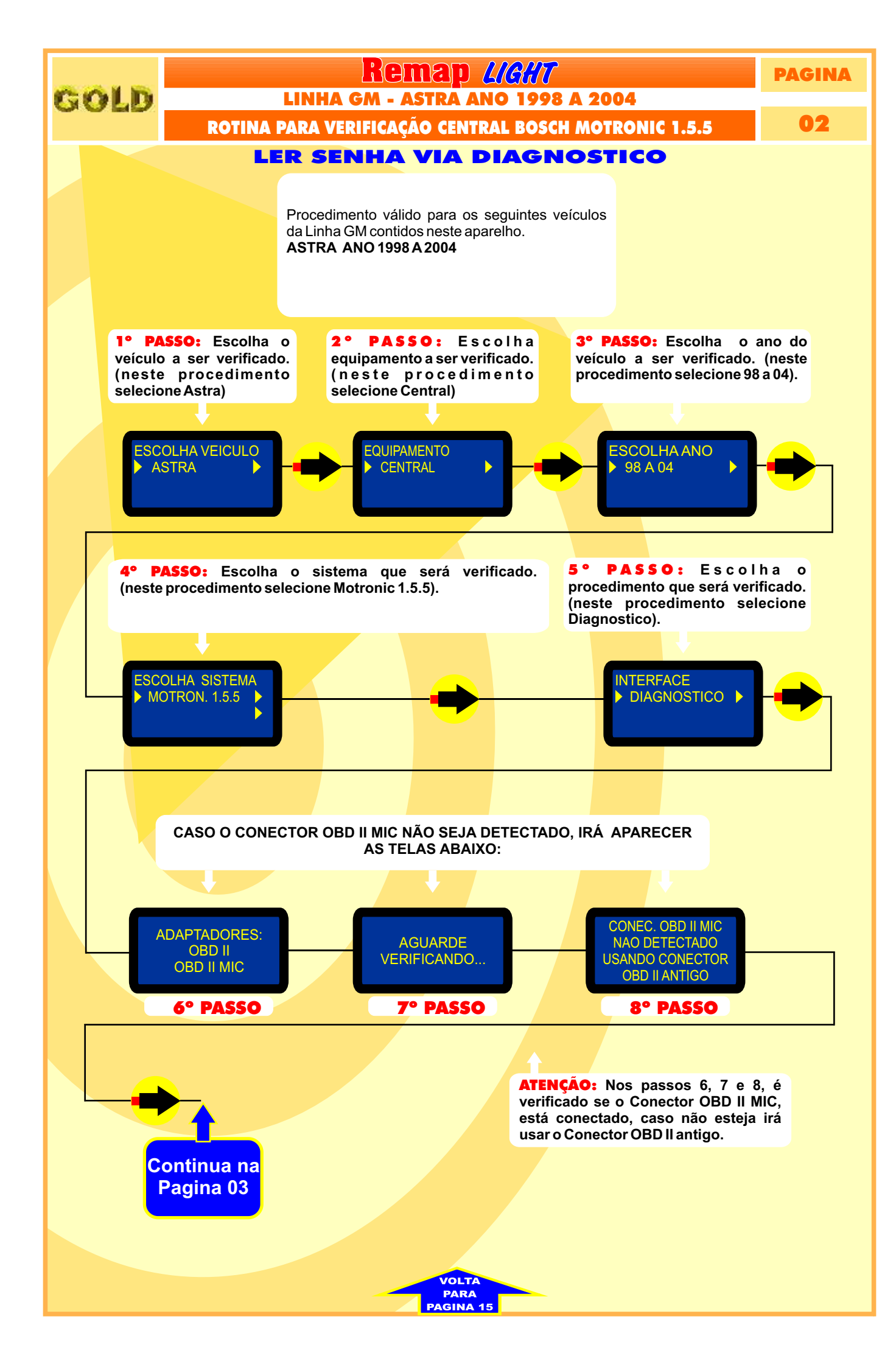

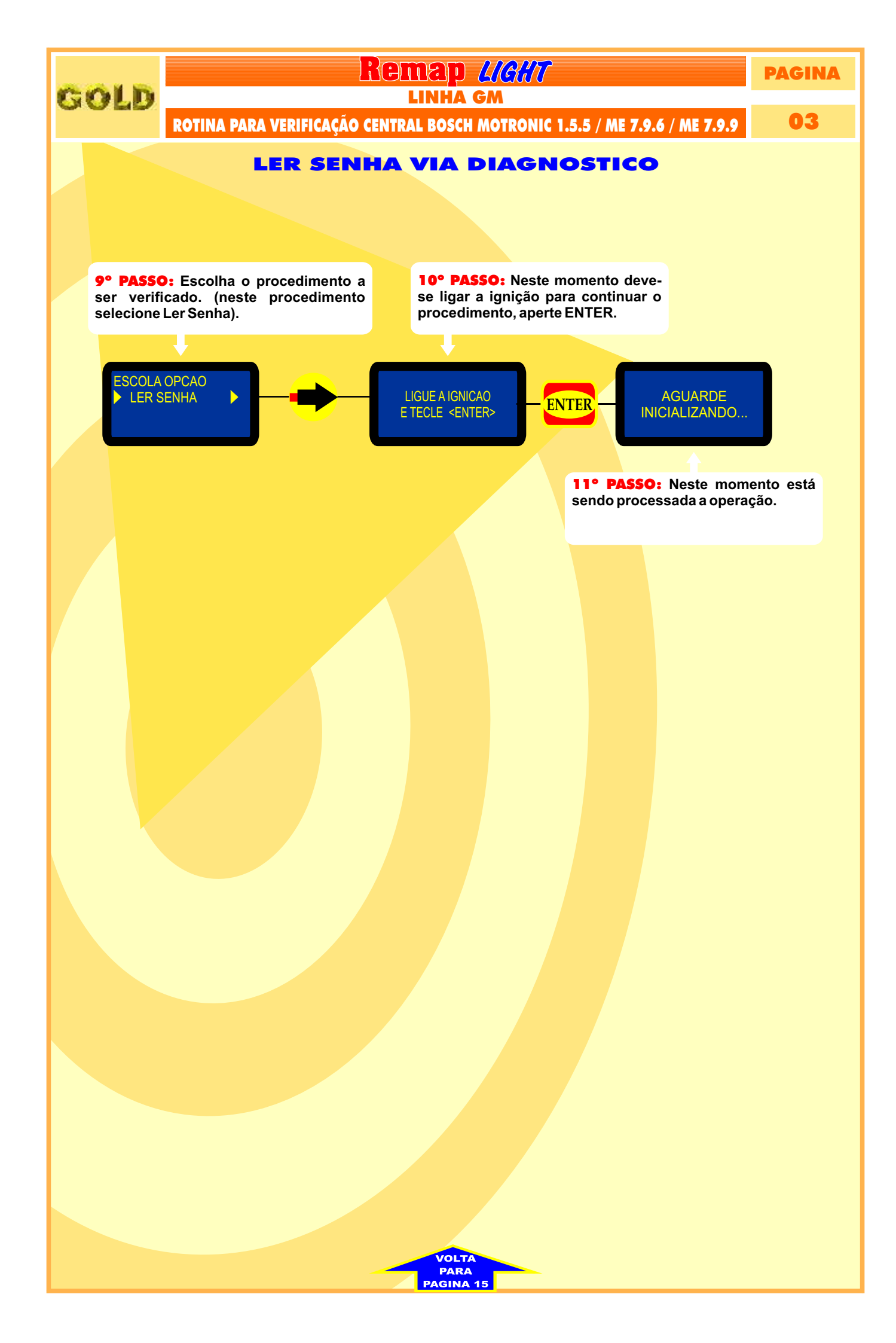

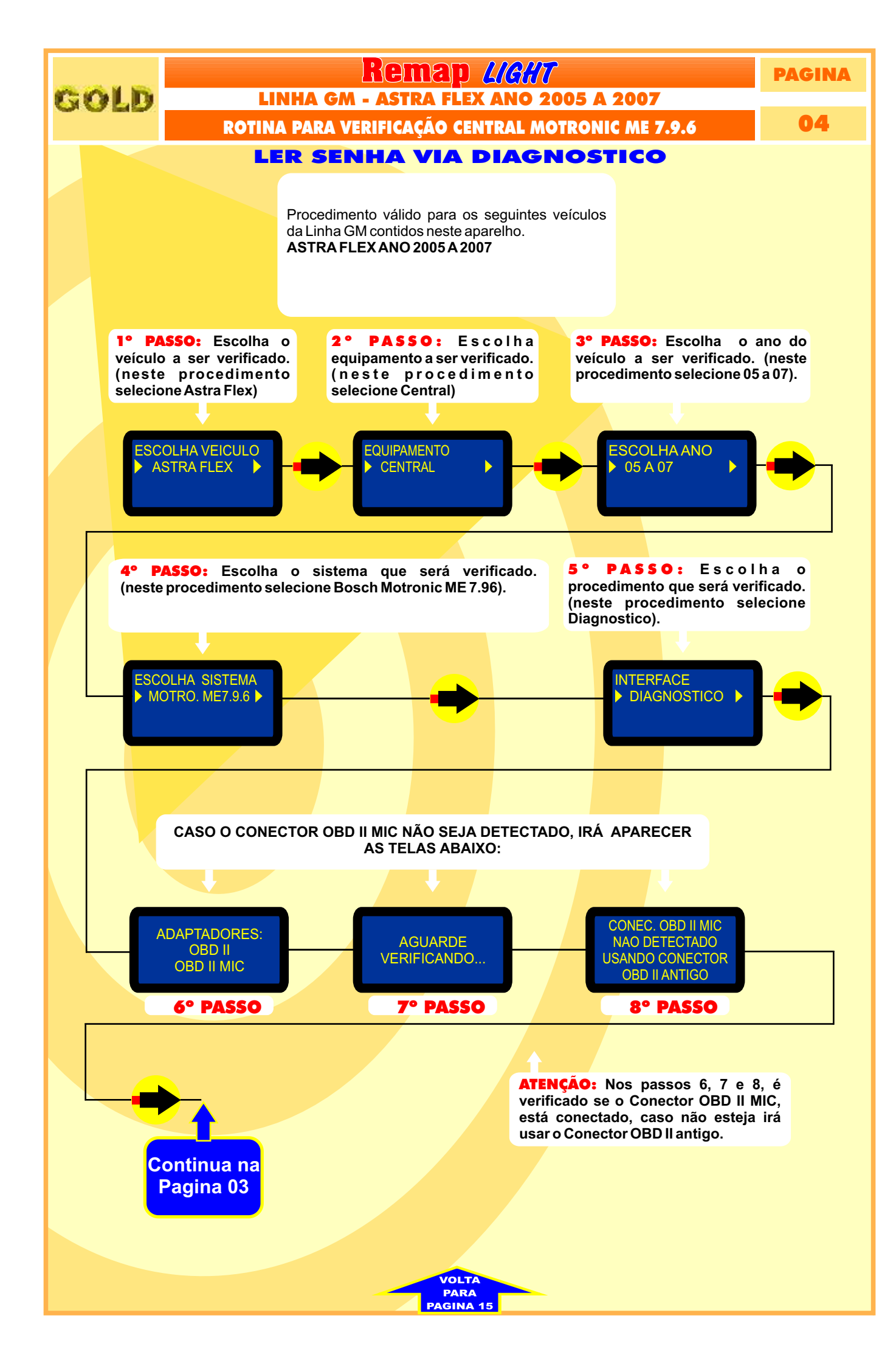

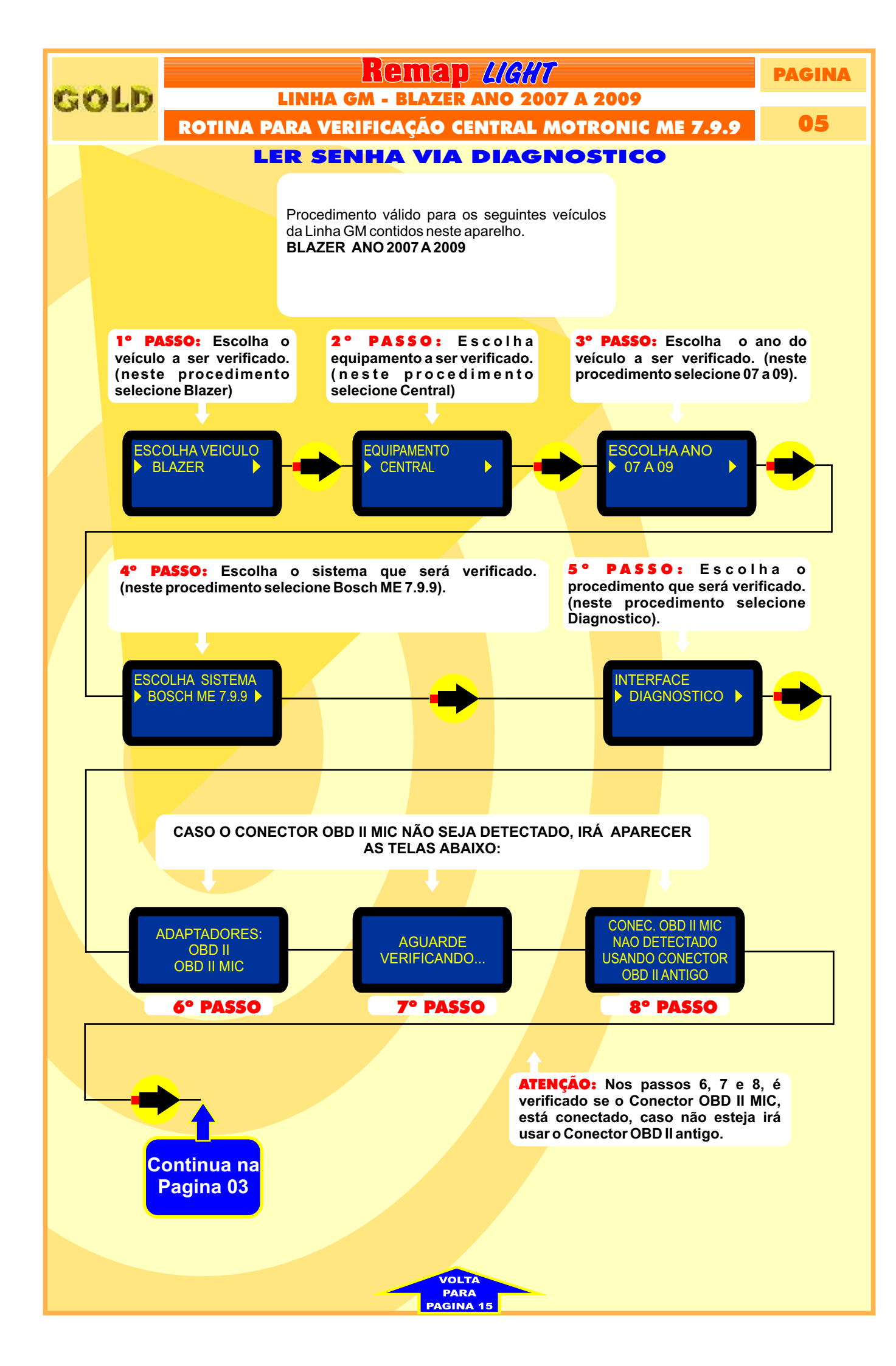

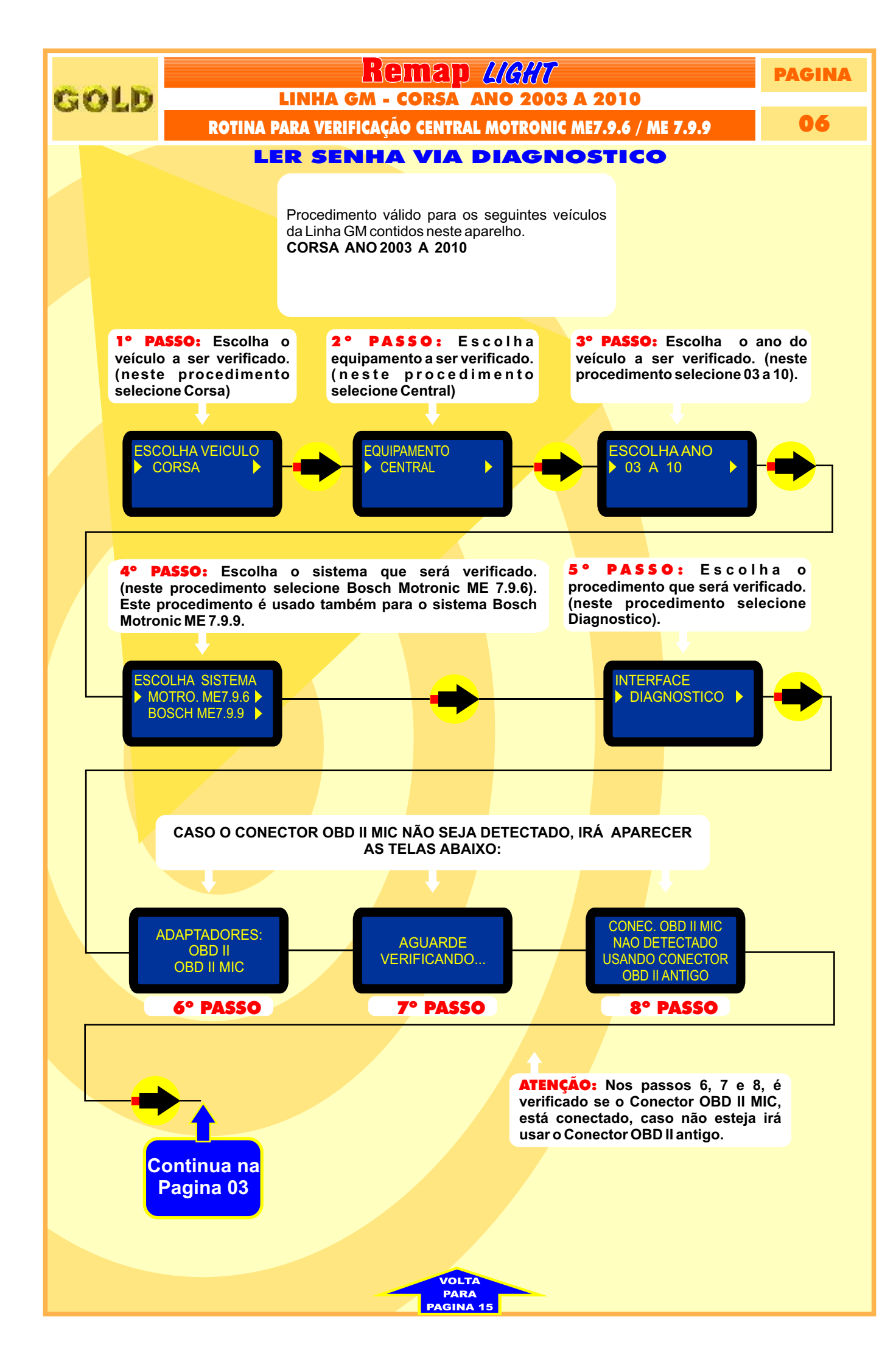

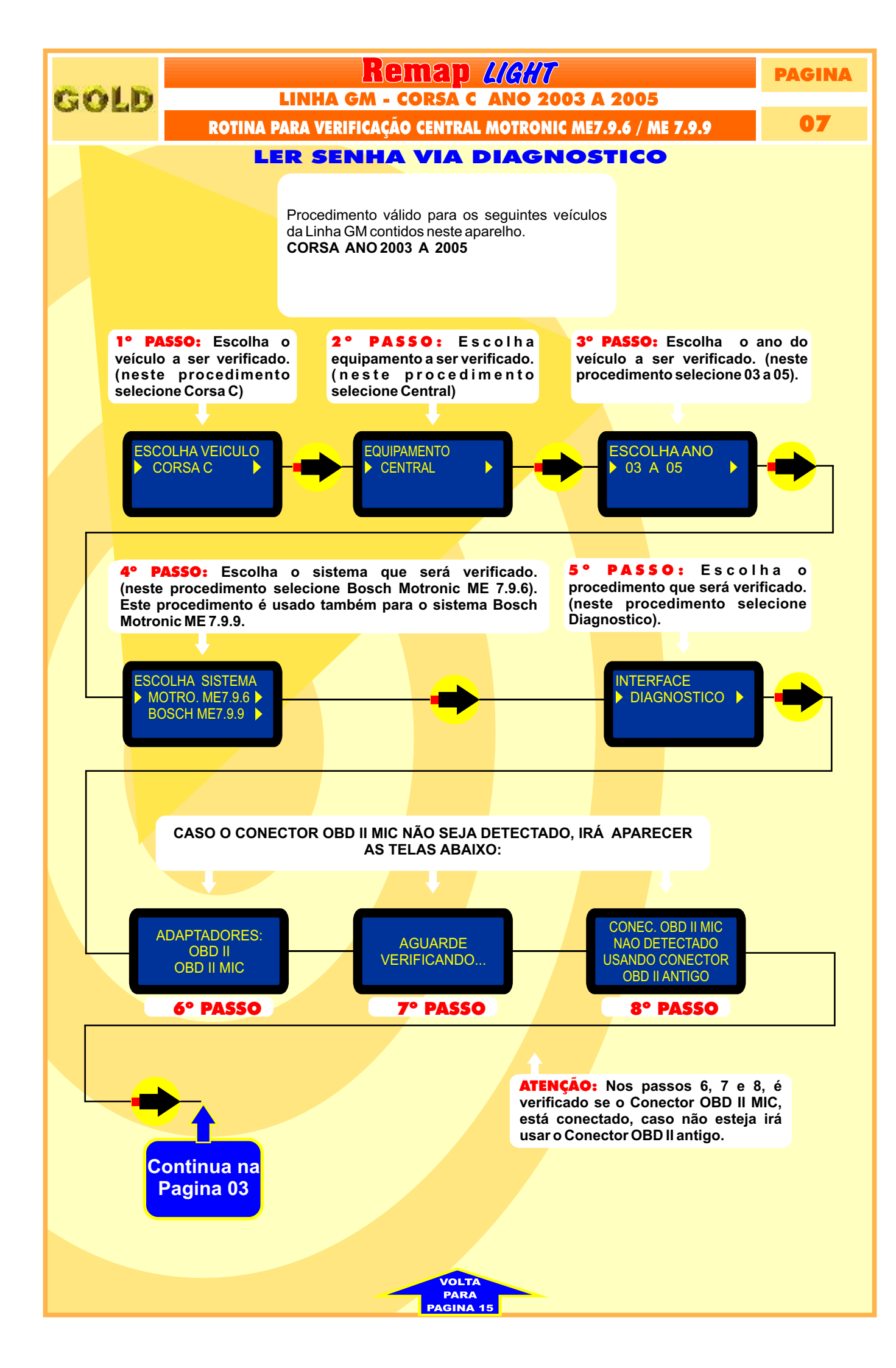

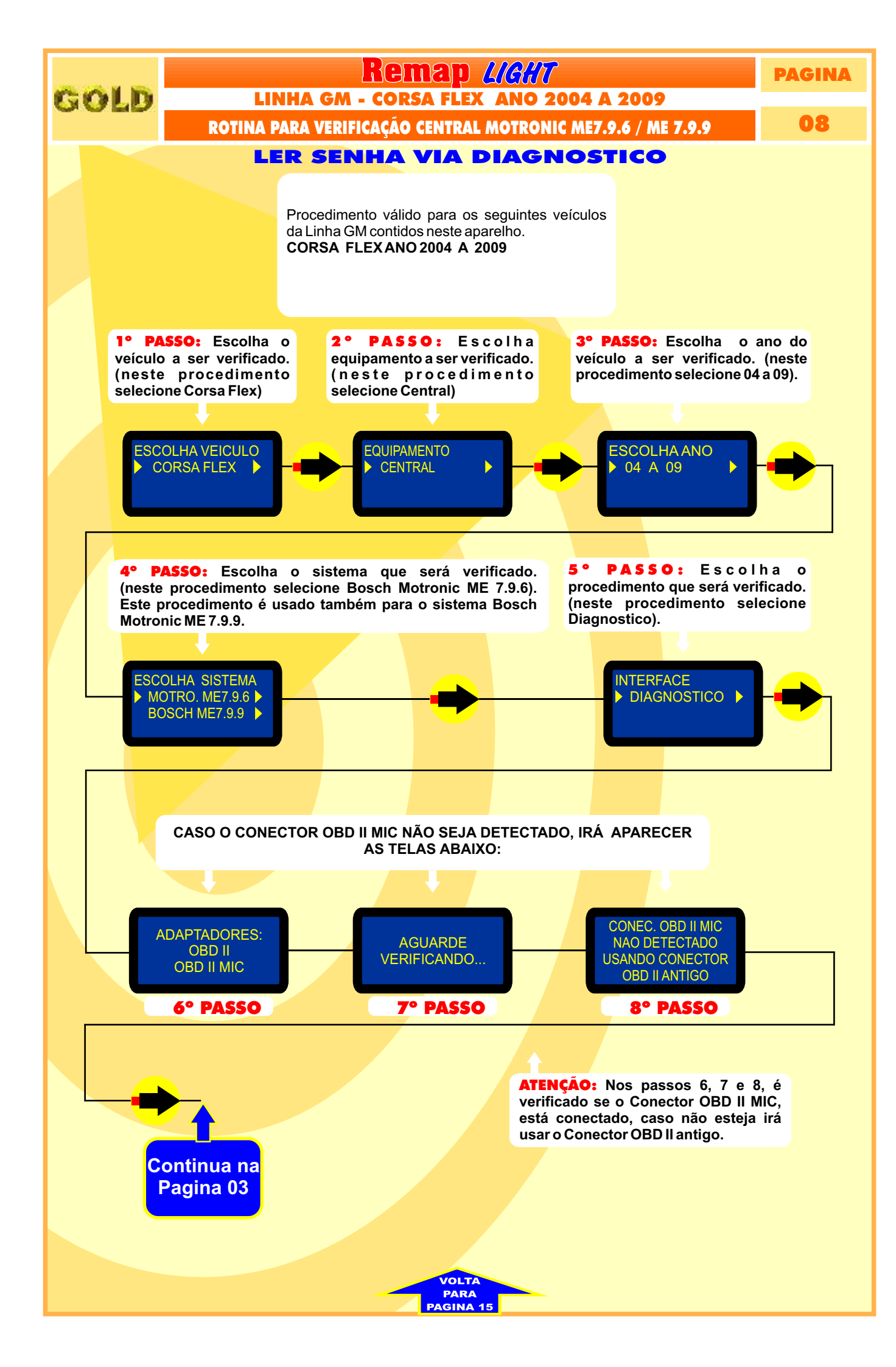

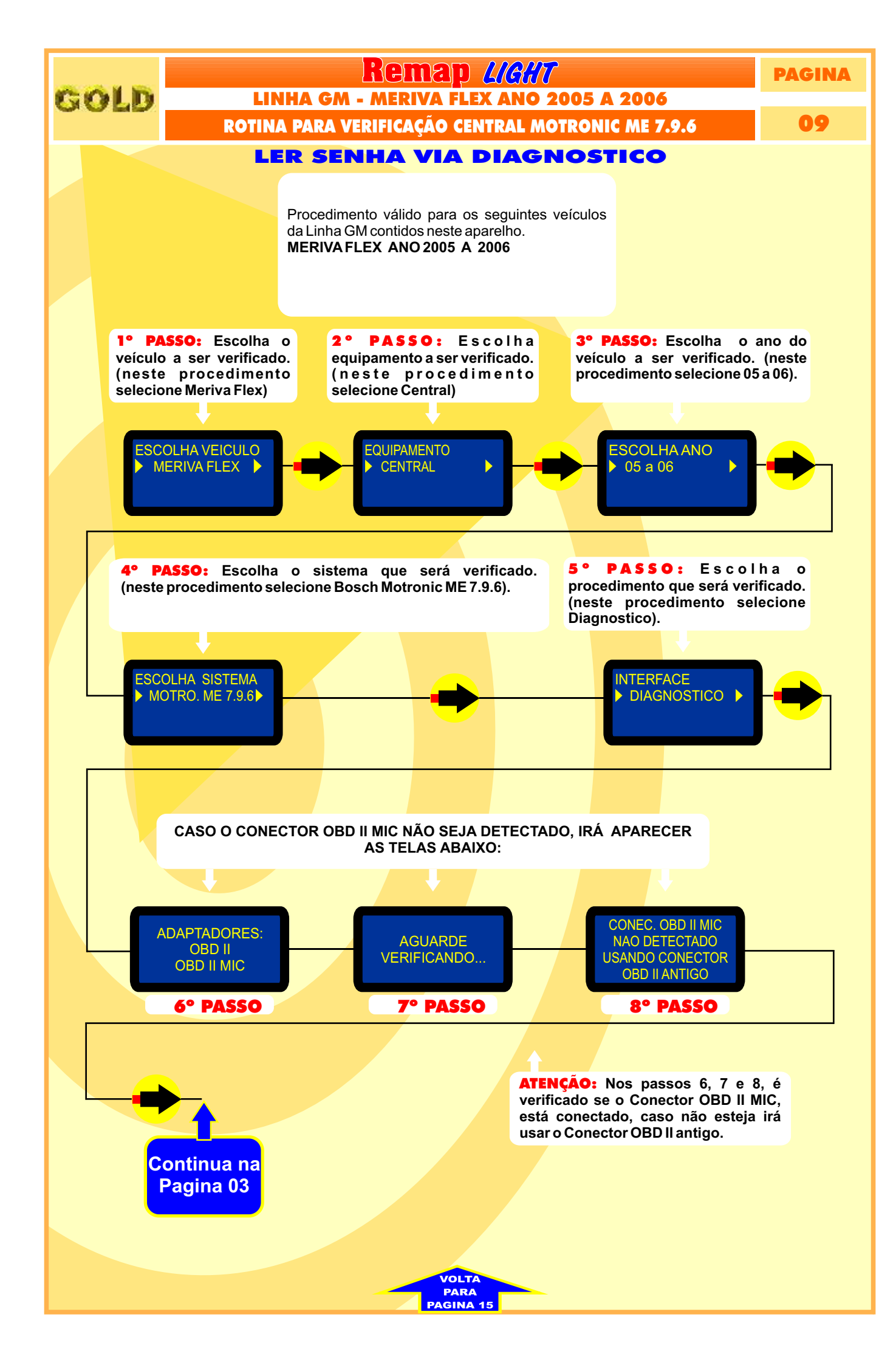

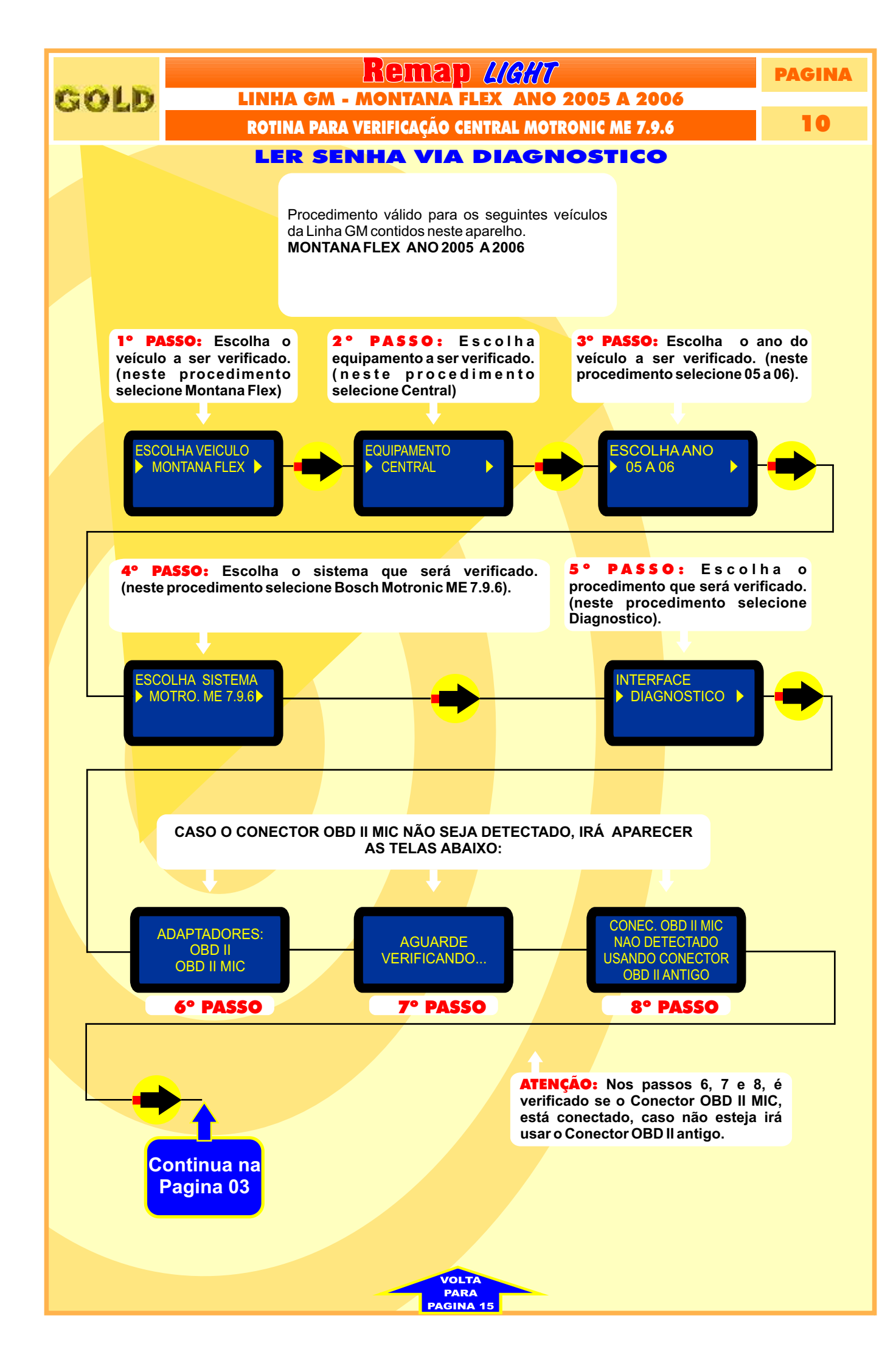

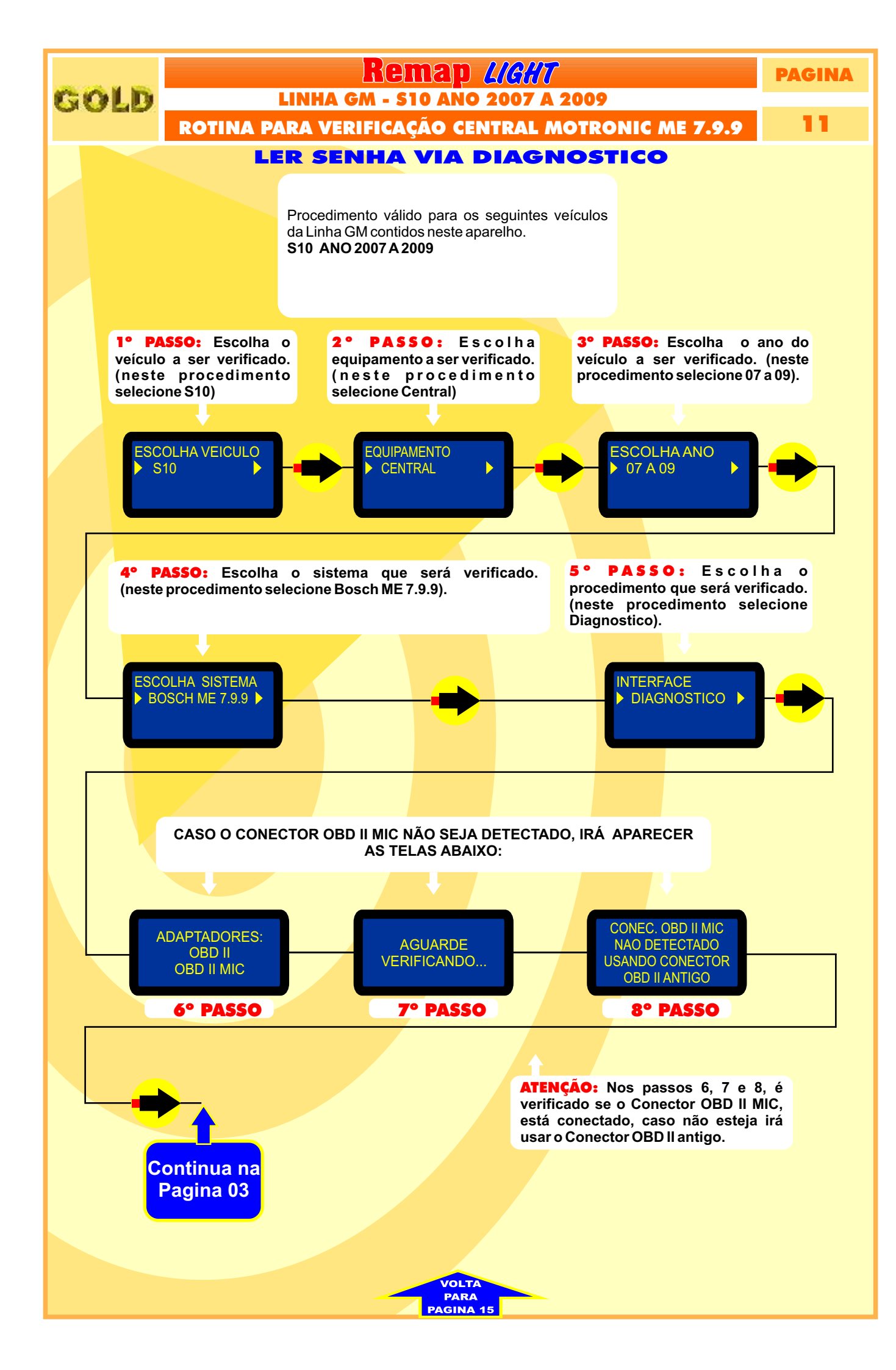

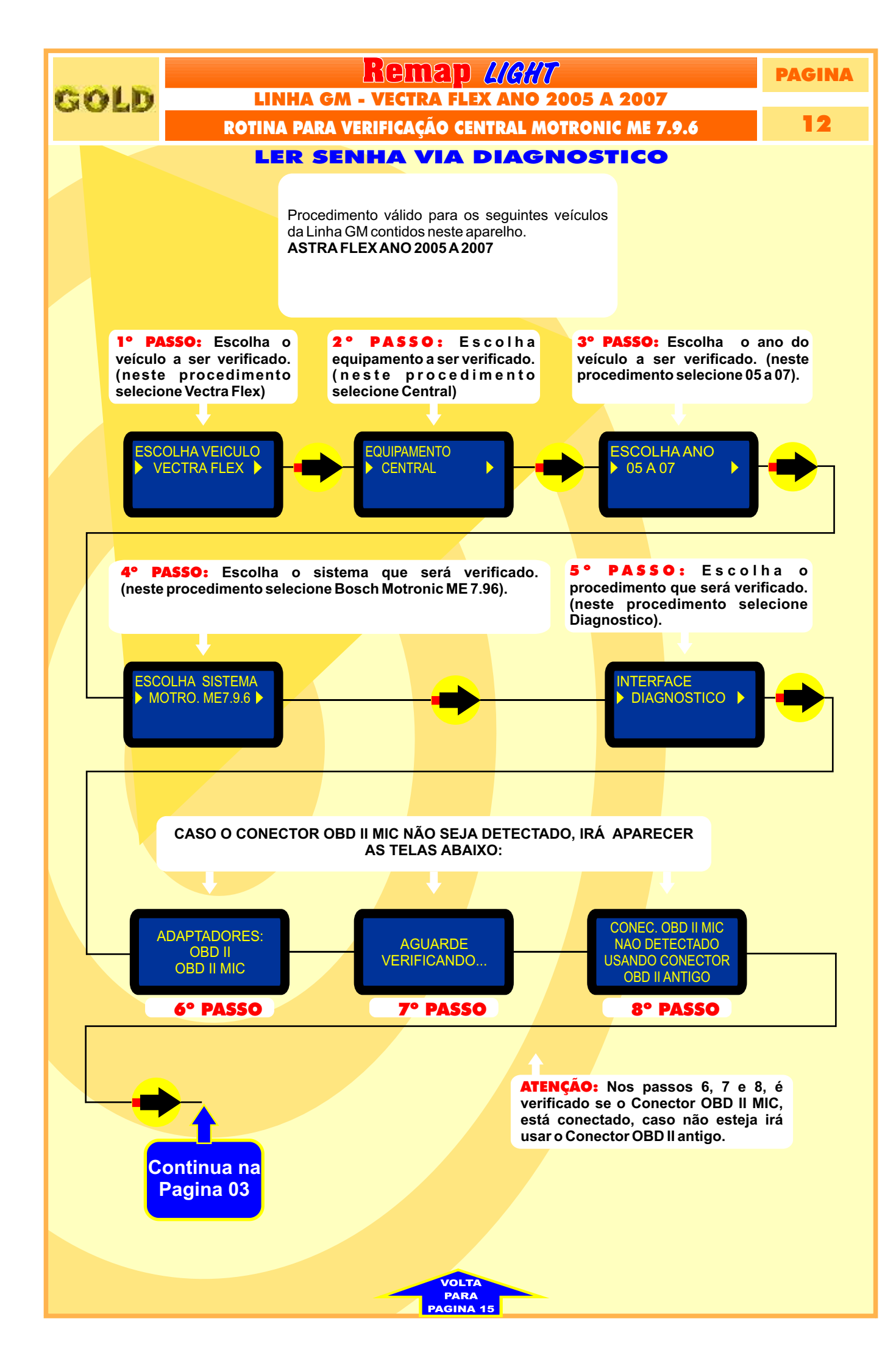

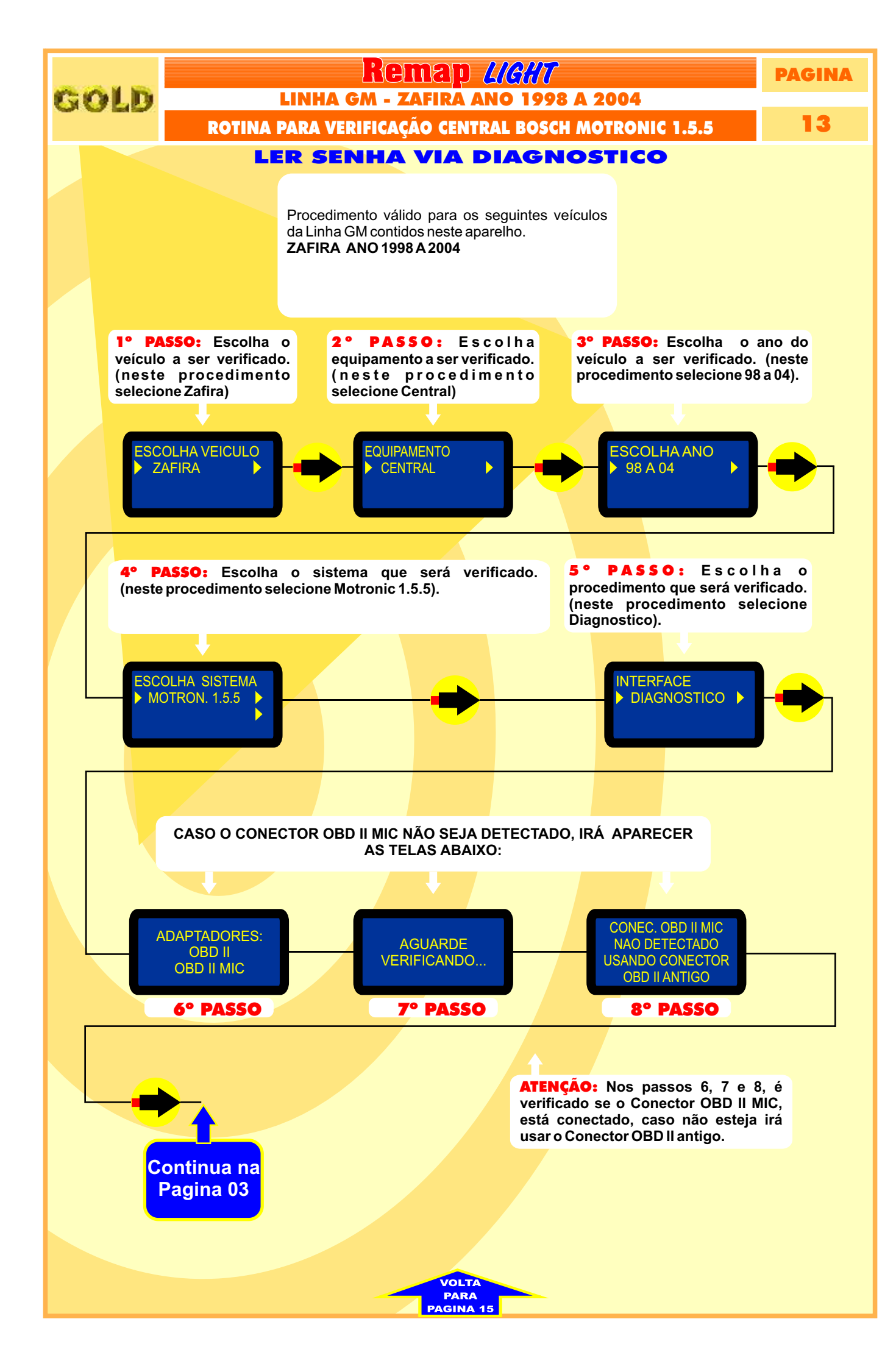

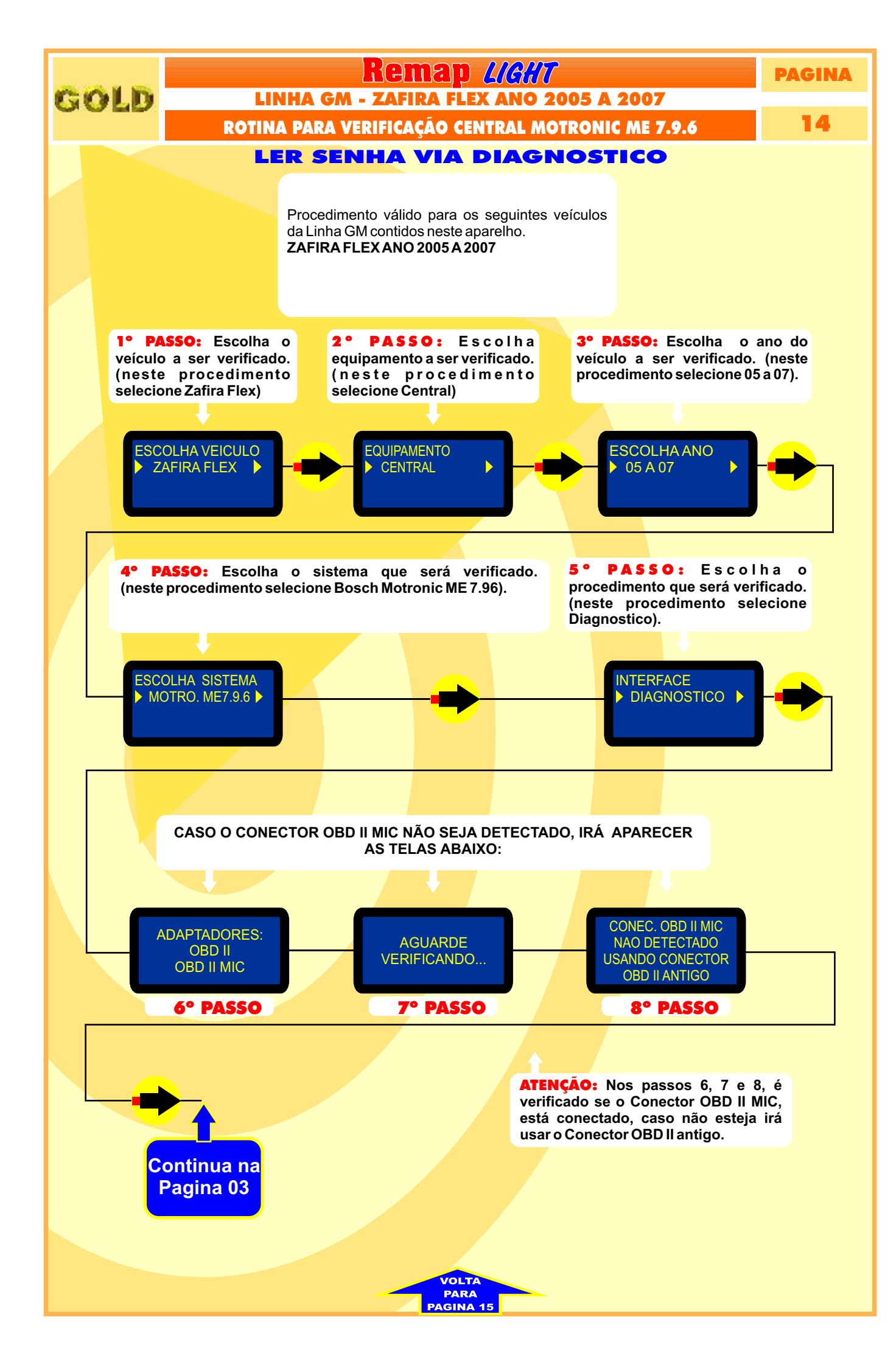

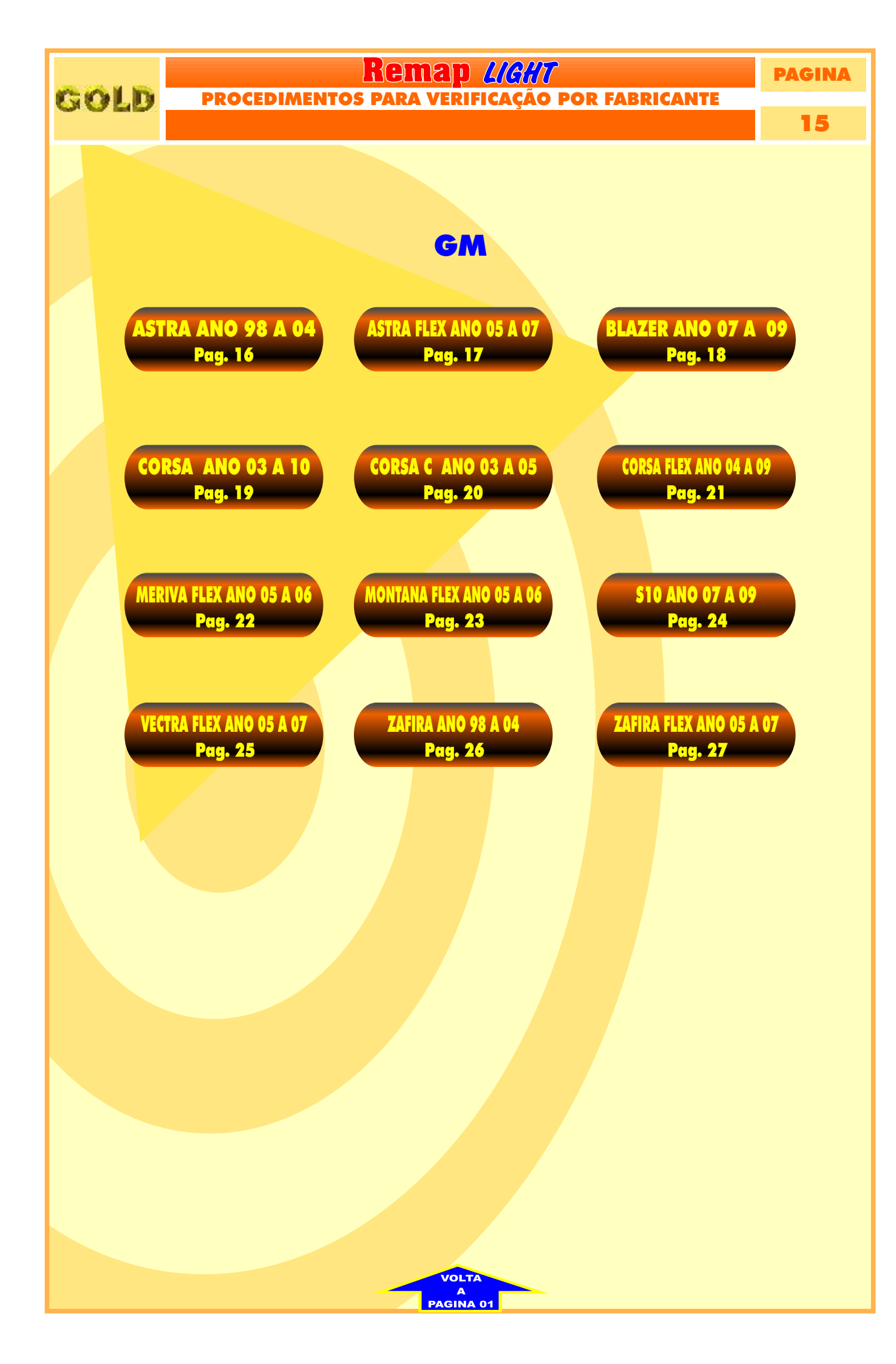

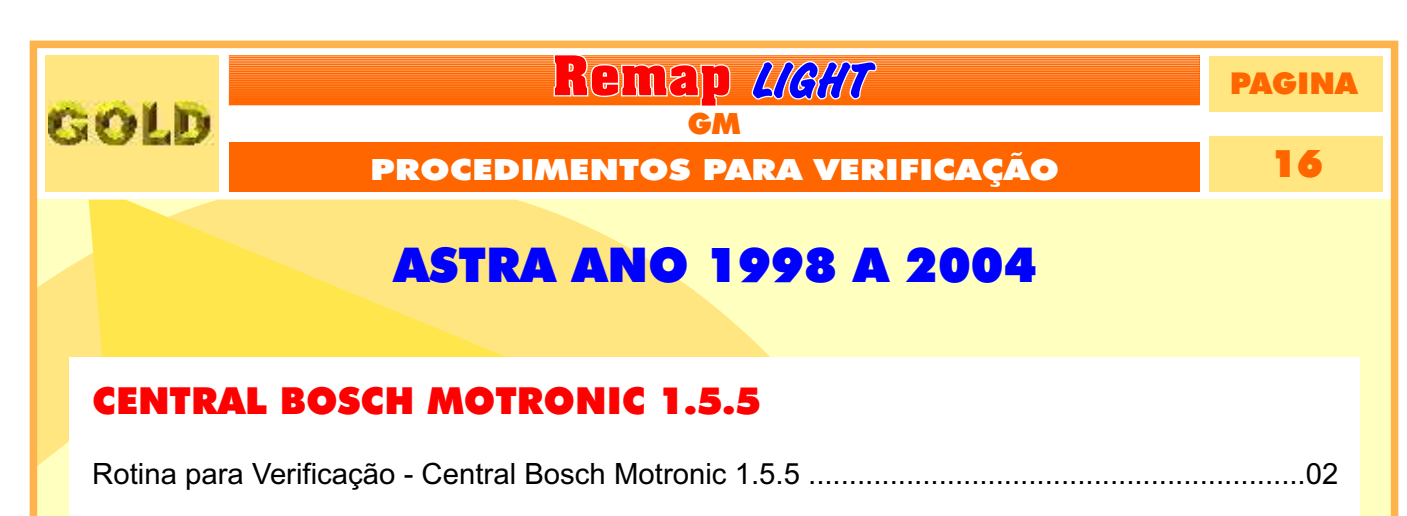

| Rotina para | Verificação - Central Bosch Motronic 1.5.5 / ME 7.9.6 / ME 7.9.9 |    |
|-------------|------------------------------------------------------------------|----|
| Ler Senha   | Via Diagnóstico                                                  | 03 |

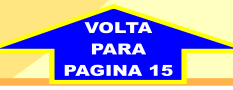

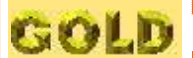

Remap LIGHT

PAGINA 17

## **ASTRA FLEX ANO 2005 A 2007**

| Rotina para Verificação - Central Bosch Motronic ME 7.9.6                                                 | 04 |
|----------------------------------------------------------------------------------------------------|----|
| Rotina para Verificação - Central Bosch Motronic 1.5.5 / ME 7.9.6 / ME 7.9.9<br>Ler Senha Via Diagnóstico | 03 |

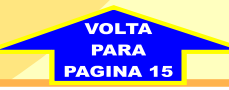

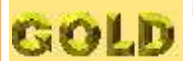

Remap LIGHT

PAGINA

18

## **BLAZER ANO 2007 A 2009**

| Rotina para Verificação - Central Bosch Motronic ME 7.9.9                                                 | 05 |
|----------------------------------------------------------------------------------------------------|----|
| Rotina para Verificação - Central Bosch Motronic 1.5.5 / ME 7.9.6 / ME 7.9.9<br>Ler Senha Via Diagnóstico | 03 |

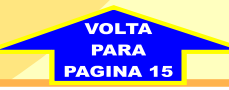

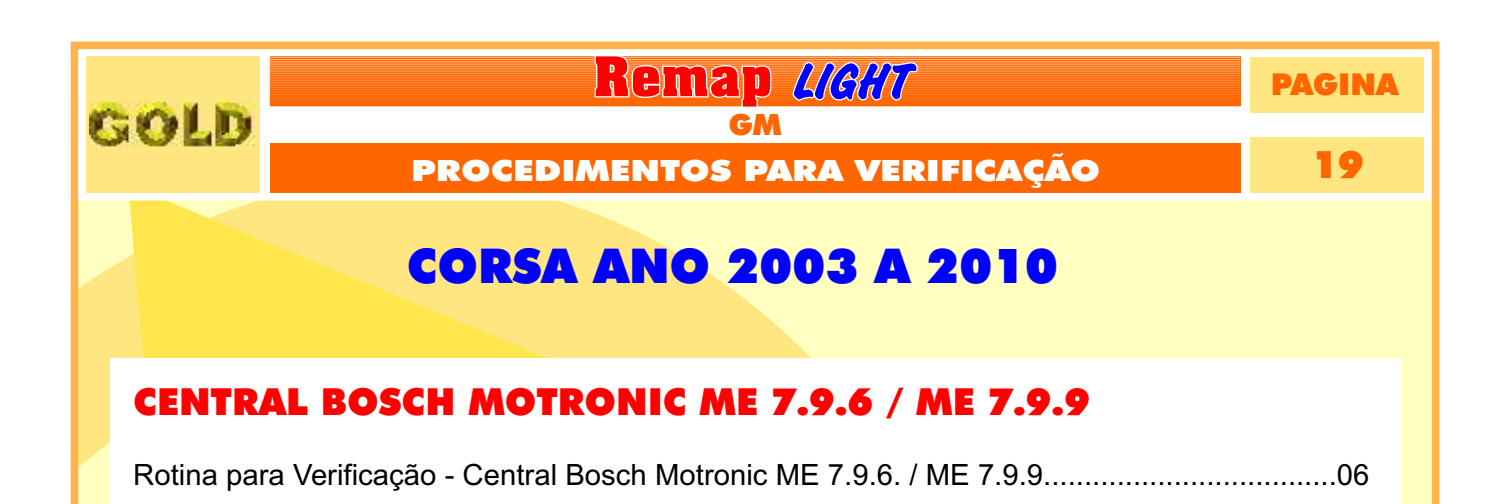

Ler Senha Via Diagnóstico......03

PARA PAGINA 15

Rotina para Verificação - Central Bosch Motronic 1.5.5 / ME 7.9.6 / ME 7.9.9

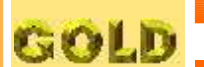

Remap LIGHT

PAGINA

#### 20

## CORSA C ANO 2003 A 2005

#### CENTRAL BOSCH MOTRONIC ME 7.9.6 / ME 7.9.9

| Rotina para Verificação - Central Bosch Motronic ME 7.9.6. / ME 7.9.9        | 07 |
|------------------------------------------------------------------------------|----|
| Rotina para Verificação - Central Bosch Motronic 1.5.5 / ME 7.9.6 / ME 7.9.9 |    |
| Ler Senha Via Diagnóstico                                                    | 03 |

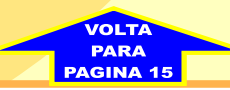

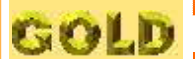

Remap LIGHT

PAGINA 21

## **CORSA FLEX ANO 2004 A 2009**

#### **CENTRAL DELCO VHC / VHC BCM**

| Rotina para Verificação - Central Bosch Motronic ME 7.9.6. / ME 7.9.9        |    |
|------------------------------------------------------------------------------|----|
| Rotina para Verificação - Central Bosch Motronic 1 5 5 / ME 7 9 6 / ME 7 9 9 |    |
| Ler Senha Via Diagnóstico                                                    | 03 |

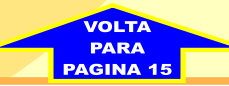

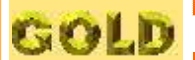

GM

PROCEDIMENTOS PARA VERIFICAÇÃO

Remap LIGHT

22

PAGINA

## **MERIVA FLEX ANO 2005 A 2006**

| Rotina para Verificação - Central Bosch Motronic ME 7.9.6                                                 | 09 |
|----------------------------------------------------------------------------------------------------|----|
| Rotina para Verificação - Central Bosch Motronic 1.5.5 / ME 7.9.6 / ME 7.9.9<br>Ler Senha Via Diagnóstico | 03 |

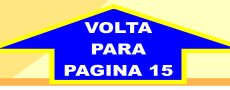

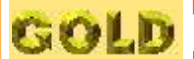

Remap LIGHT

PAGINA

PROCEDIMENTOS PARA VERIFICAÇÃO

23

## **MONTANA FLEX ANO 2005 A 2006**

| Rotina para Verificação - Central Bosch Motronic ME 7.9.6                    | 10 |
|------------------------------------------------------------------------------|----|
|                                                                              |    |
| Rotina para Verificação - Central Bosch Motronic 1.5.5 / ME 7.9.6 / ME 7.9.9 |    |
| Ler Senha Via Diagnóstico                                                    | 03 |

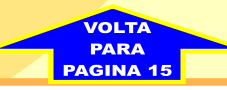

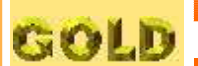

Remap 4/6//7

GM

PAGINA

24

## **S10 ANO 2007 A 2009**

| Rotina para Verificação - Central Bosch Motronic ME 7.9.6. / ME 7.9.9.       | 11 |
|------------------------------------------------------------------------------|----|
| Rotina para Verificação - Central Bosch Motronic 1.5.5 / ME 7.9.6 / ME 7.9.9 |    |
| Ler Senha, Via Diagnóstico                                                   | 03 |

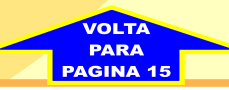

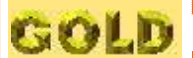

Remap LIGHT

25

PAGINA

## **VECTRA FLEX ANO 2005 A 2007**

| Rotina para Verificação - Central Bosch Motronic ME 7.9.6                    | 12 |
|------------------------------------------------------------------------------|----|
|                                                                              |    |
| Rotina para Verificação - Central Bosch Motronic 1.5.5 / ME 7.9.6 / ME 7.9.9 |    |
| Ler Senha Via Diagnóstico                                                    | 03 |

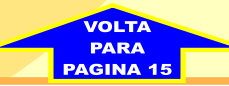

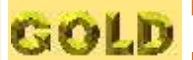

Remap LIGHT

26

PAGINA

## **ZAFIRA FLEX ANO 1998 A 2004**

#### **CENTRAL BOSCH MOTRONIC 1.5.5**

| Rotina para Verificação - Central Bosch Motronic 1.5.5                       | .13 |
|------------------------------------------------------------------------------|-----|
|                                                                              |     |
| Rotina para Verificação - Central Bosch Motronic 1.5.5 / ME 7.9.6 / ME 7.9.9 |     |
| Ler Senha Via Diagnóstico                                                    | .03 |

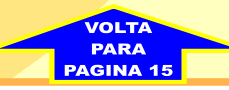

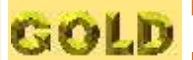

Remap LIGHT

PAGINA

27

## **ZAFIRA FLEX ANO 2005 A 2007**

| Rotina para Verificação - Central Bosch Motronic ME 7.9.61                   | 14 |
|------------------------------------------------------------------------------|----|
| Rotina para Verificação - Central Bosch Motronic 1.5.5 / ME 7.9.6 / ME 7.9.9 |    |
| Ler Senha Via Diagnóstico                                                    | 03 |

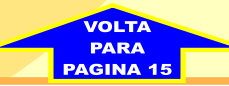